| 創 列印視窗                                                                                                    |                                                                                                    | 23                                                                                                    |
|----------------------------------------------------------------------------------------------------|----------------------------------------------------------------------------------------------------|----------------------------------------------------------------------------------------------------|
| 印表機> Microsoft XPS Document Writer<br>位置> PORTPROMPT:                                                                                                    | ▼ [<br>152 … 操作說明]                                                                                                    | <b>列印</b><br>預覽列印                                                                                                    |
| 列印範留          ● 全部          ● 頁數範圍>       1       至       9,999       頁         列印份數>       1       1       1       1         □ 匯出檔名>              檔案類型>       ● PDF       ○ 文字檔 | 紙張格式       自訂紙張大小         ● A4       自訂紙張大小         ● 80行報表 11"       0         ● 中一刀 5.5"       0         ● 中二刀 4.0"       9         ● 其他 (單位: mm)       ○         高       ×寬         列印       ● 一般       紙張 ◎ 直式         ○ 較佳       配置       ○ 横式 | 管理工具         開啟印表機視窗         設定本機印表環境         檢視列印工作         設定預設紙張         設定為預設印表機         強制清除列印工作         更新印表機資源 |

## 按鈕說明:

[更新印表機資源]當你的 Windows 系統印表機有任何變動時,就需要按下此鈕,讓系統印表機與 Windows 印 表機資源一致。

|   | 更親 | f印表機資源 更新後>與 Windows 印表機資源一致   |                 |    |     | × |
|---|----|--------------------------------|-----------------|----|-----|---|
|   | 印表 | 長機資源檔的位置 D:\21\OBJ\prt_tmp.dbf |                 |    |     |   |
|   |    | 印表機名稱                          | 安裝位置            | 預設 | 識別碼 | - |
| 1 | 1  | TSC Alpha-3R                   | LPT1:           | *  | 260 |   |
|   | 2  | RICOH SP 220SFNw PC FAX        | 192.168.1.104   | *  | 9   |   |
|   | 3  | RICOH SP 220SFNw DDST          | 192.168.2.93    | *  | 9   |   |
|   | 4  | RICOH SP 220Nw DDST (複件 1)     | USB001          | *  | 9   |   |
|   | 5  | RICOH SP 220Nw DDST            | 192.168.2.93    | *  | 9   |   |
|   | 6  | Microsoft XPS Document Writer  | PORTPROMPT:     |    | 152 |   |
|   | 7  | Microsoft Print to PDF         | PORTPROMPT:     | *  | 9   |   |
|   | 8  | Fax                            | SHRFAX:         | *  | 9   |   |
|   | 9  | EPSON LQ-690C ESC/P2           | 59.126.25.97    | *  | 151 |   |
|   | 10 | Doro PDF Writer                | Doro PDF Writer | *  | 152 |   |
|   | 11 | AnyDesk Printer                | AD_Port         | *  | 9   |   |
|   |    |                                |                 |    |     |   |
|   |    |                                |                 |    |     |   |
|   |    |                                |                 |    | N   | _ |

[檢視列印工作]當你點選上方的任一印表機(例如 Epson LQ-690C)時,然後再按下此鈕,就可以直接開啟該印 表機的列印工作視窗,可以**取消列印工作**或**取消**以[離線方式使用印表機]。

| - | EPSON  | LQ-690C | ESC/P2 |     |    |    |     | _  |   | × |
|---|--------|---------|--------|-----|----|----|-----|----|---|---|
| 1 | 印表機(P) | 文件(D)   | 檢視(⊻)  |     |    |    |     |    |   |   |
|   | 文件名稱   |         | 狀態     | 擁有者 | 頁數 | 大小 | 已送交 | 連接 | 塇 |   |
|   |        |         |        |     |    |    |     |    |   |   |
|   |        |         |        |     |    |    |     |    |   |   |
|   |        |         |        |     |    |    |     |    | _ |   |

[設定預設紙張]也就是指印表機的[列印喜好設定]·按下此鈕·再按右下角的[進階]鈕·可以設定該印表機的預設 紙張格式。(例如·中一刀的紙張大小·若無此紙張格式·請參考<mark>[設定本機印表環境]</mark>的<mark>[自訂紙張大小]</mark>)

|                                                                                                    |            | EPSON LQ-690C ESC/P2 進階選項 | ×    |
|----------------------------------------------------------------------------------------------------|------------|---------------------------|------|
| <ul> <li>■ EPSON LQ-690C ESC/P2 列印喜好設定</li> <li>版面配置 紙張/品質 自訂紙張 進階設定</li> <li>列印方向(O):</li> <li>直印 ~</li> <li>頁面順序(R):</li> <li>從前到後 ~</li> <li>頁面格式</li> <li>每張紙包含的頁數(S) 1 ~</li> <li></li></ul> | ×          |                           |      |
| H                                                                                                    | 定 取満 套用(A) | 確定                        | L 取消 |

[設定為預設印表機]當你點選上方的印表機後,按下本鈕,即可將該印表機設為本系統的預設印表機,接下來 也可以將該印表機設為 Windows 的預設印表機,而不須移到 Windows 的[控制台]去設定。

[強制清除列印工作]就是開啟 Windows 是否有佇列中的印表工作(不分印表裝置),可以強制清空列印工作。若 [Stalled Print Jobs List]內有檔案者,按下[Purge Print Job] 鈕,可以強制清空列印工作。對於網路印表機工 作,則無法適用此功能。

| 💩 Stalled Printer Repair                                                                                                    | _                                                                                                    |                                                                                                    | $\times$                                                   |
|----------------------------------------------------------------------------------------------------|----------------------------------------------------------------------------------------------------|----------------------------------------------------------------------------------------------------|------------------------------------------------------------|
| No Stalled Print Jo                                                                                                    | bs Det                                                                                                    | ected                                                                                                  | Δu                                                         |
| Stalled Print Jobs List                                                                                                    | _                                                                                                    | Refres                                                                                                 | h                                                          |
|                                                                                                    |                                                                                                    | Purge Prin                                                                                             | t Jobs                                                     |
|                                                                                                    | [                                                                                                    | Exit                                                                                                   |                                                            |
| Print Job Directory:<br>C:\WINDOWS\system32\spool\PRI                                                                                                    | Fanta:<br>NTERS                                                                                               | sticFreewa                                                                                             | <u>About</u>                                               |
| Stalled Print Jobs in Windows I<br>A print or fax request sent to the prints<br>stuck in the spooler queue and cannot<br>print or fax jobs sent to the spooler wil<br>is cleared from the spooler queue. Th<br>caused by corrupt or incomplete print<br>applications that cannot be deleted.<br>Warning: When you click the Purg<br>pending fax and print job | NT, 2000,<br>er spooler<br>ot be dele<br>ll not print<br>is problem<br>jobs being<br>e Print Jo<br>os will be | XP or Vis<br>can becor<br>ted. Subse<br>until the fir<br>is sometin<br>g sent by<br>bs button<br>lost. | ⊧ <u>ta</u><br>ne<br>quent<br>stjob<br>nes<br>, <b>all</b> |
| No Stalled Print Jobs Detected                                                                                                    |                                                                                                    |                                                                                                    |                                                            |

## [預覽列印]

進入預覽視窗後(可以按[ESC]直接離開預覽視窗),可看到[100%]的預覽效果,滑鼠於視窗內點選一下,會縮放為 [整頁式]的預覽比例,若再於右下角點選一下,則會顯示右下角處[100%]的預覽效果,再點選一下,又會回到[整 頁式]的預覽。

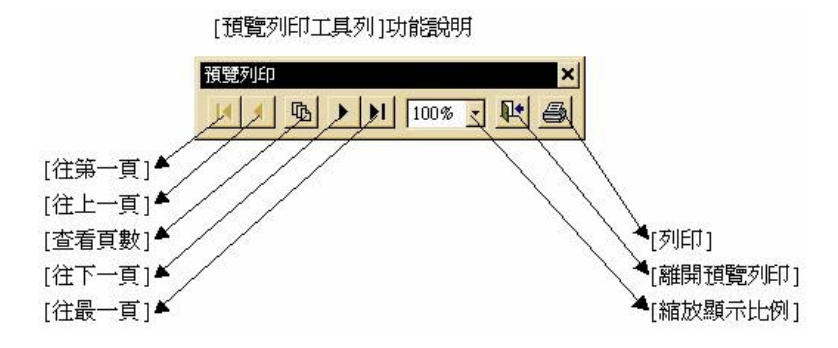

<mark>[列印範圍]</mark>預設為[全部]列印,你也可點選[頁數範圍],輸入頁數起訖。若不知道頁數者,可以點選[預覽列印]

<mark>[列印份數]</mark>預設為 1(份)·你也可在此欄位·輸入 1 以上的數值·可列印數份同樣的報表。不過[預覽列印]只會顯 示 1 份的報表。

[紙張格式] 系統針對各作業的報表格式,皆已設妥紙張格式。若你的報表資料明細不多時,可以選擇具[中一刀] 格式的印表機,然後點選[中一刀]格式,就可以了。

<mark>[自訂紙張大小]</mark>就是直接開啟 Windows 的自訂紙張視窗。(您可能需要先按下[變更格式設定]鈕,才能繼續操作 及設定)請參考最後一頁<mark>[在 Windows 系統如何設定中一刀格式的印表機]</mark>

|                                                               | - 内音                                                      |                                                      |                                                                           |                              |                  |
|---------------------------------------------------------------|-----------------------------------------------------------|------------------------------------------------------|---------------------------------------------------------------------------|------------------------------|------------------|
| 式 連接                                                          | 埠 驅動程                                                     | 式 安全性                                                | 進階                                                                        |                              |                  |
| 5列伺服器」                                                        | :的格式(F):                                                  | KING                                                 |                                                                           |                              |                  |
| 8.5x1.5<br>8.5x3.0                                            |                                                           |                                                      |                                                                           | ^                            | 刪除(D)            |
| 3.5x4.0                                                       |                                                           |                                                      |                                                                           | ~                            | 儲存格式(S)          |
|                                                               |                                                           |                                                      |                                                                           |                              |                  |
| 含式名稱(N)                                                       | 8.5×                                                      | 5.5                                                  |                                                                           |                              |                  |
| □建立新柏                                                         | T(C)                                                      |                                                      |                                                                           |                              |                  |
|                                                               |                                                           |                                                      |                                                                           |                              |                  |
| 扁観現有的                                                         | 名稱 及尺寸 #                                                  | で定義新的組                                               | 張檜式,然後                                                                    | 按一下 [儲                       |                  |
| 扁観現有的:<br>字格式]。                                               | 名稱及尺寸#                                                    | ₹定義新的組                                               | 張檜式,然後                                                                    | 按一下 [儲                       |                  |
| 扁額現有的:<br>存格式]。<br>格式描述 ()                                    | 名稱及尺寸#<br>實 <b>重)</b>                                     | ₹定義新的部                                               | 張檜式,然後                                                                    | 按一下 [儲                       |                  |
|                                                               | 名稱及尺寸#<br>寬量)<br>〇 公場                                     | R定盖新的部<br>[(M)                                       | 張信式,然後<br>● 英制(E)                                                         | 按一下 [儲                       |                  |
| 扁翻現有的:<br>字格式]。<br>檜式描述()<br>單位:<br>紙張大小:                     | 高編及尺寸#<br>實量)<br>○ 公場                                     | R定盖新的部<br>[(M)<br>印表機範                               | 漲档式,然後<br>● 英制(E)<br>重邊界:                                                 | 按一下 [儲                       |                  |
| 扁翻現有的:<br>宇格式]。                                               | 名稱及尺寸非<br>室量)<br>〇 公司<br>8.50in                           | 《定義新的部<br>》<br>(M)<br>印表機範<br>左(L):                  | 應 黄制(E)<br>■邊界:<br>0.00in                                                 | 按一下 [儲<br>] 上(T):            | 0.00in           |
| 編輯現有的:<br>存相式]。<br>相式描述()<br>單位:<br>紙張大小:<br>寬度(W):<br>高度(H); | 名稱及尺寸非<br>室量)<br>〇 公雨<br>8.50in<br>5.50in                 | R定義新的約<br>((M)<br>印表機範)<br>左(L):<br>右(R):            | <ul> <li>○ 英制(E)</li> <li>■邊界:</li> <li>0.00in</li> </ul>                 | 按一下 [儲<br>] 上(T):<br>] 下(B): | 0.00in<br>0.00in |
| 編輯現有的:<br>存档式]。                                               | 名稱及尺寸非<br>宴量)<br>〇 公制<br>8.50in<br>5.50in                 | (M)<br>印表機範<br>方(L):<br>百(R):                        | <ul> <li>强相式,然後</li> <li>● 英制(E)</li> <li>重邊界:</li> <li>0.00in</li> </ul> | 按一下[儲<br>] 上(T):<br>] 下(B):  | 0.00in<br>0.00in |
| 編観現有的:<br>存格式]。                                               | ALCO<br>宮舗及尺寸井<br>室量)<br>○公告<br>8.50in<br>5.50in<br>更格式設定 | R定義新的部       I(M)       印表機範       左(L):       右(R): | 張悟式,然後<br>③ 英制(E)<br>重邊界:<br>0.00in<br>0.00in                             | 按一下[儲<br>] 上(T):<br>] 下(8):  | 0.00in<br>0.00in |

[匯出檔名] 勾選匯出檔名・再輸入檔案全名・例如 d:\123・右上角的[列印]按鈕會變更為[匯出檔案]。當你點選 適當的檔案類型後・按下[匯出檔案]鈕・即可匯出為 PDF(d:\123.pdf)或文字檔(d:\123.txt)。若是匯出為 PDF 檔 案者・印表機務必要選擇 PDF 的印表機・才能正確匯出。

[列印品質]系統針對各作業的報表品質,皆已設為[一般],若點選為[較佳],可能會加深印表的顏色效果。

[紙張配置]系統針對各作業的報表格式,皆已設妥為直式或橫式的配置,所以無需操作。

[設定本機印表環境]按下此鈕,可以設定各式報表格式所對應的印表機,如下方說明。

本項功能也可於[9.系統維護][設定本機的印表環境],或於[列印視窗][本機印表環境]開啟本功能。

如果系統是網路版環境者,設定結果,會儲存於各工作站的電腦位置,也就是各工作站擁有自己的印表設定。

| 9. 糸統維護<br>多統容判重整           | ₩ 設定本機的印表環境(pset)                       | 23              |
|-----------------------------|-----------------------------------------|-----------------|
| 系統資料設定<br>設定本機的印表環境         |                                         | 些 理 工 目         |
| 線上手動備份<br>系統安全管制<br>在中央空海体站 | 印衣機> Microsoft XPS Document Writer ▼    | 官理工兵<br>設為預設印表機 |
|                             | ──般報表>                                  | 開啟印表機視窗         |
| 歷史資料清檔<br>展中資料同在            | 出貨單>                                    | 印表機預設紙張         |
| 系統資料匯入/轉出                   | 標籤紙>                                    | 自訂紙張大小          |
| 系統操作說明                      | Lik stel were                           | 更新印表機資源         |
| 離開系統                        | 同時產生各式紙張格式 [3"][4"][5.5"][6.0"] 修改 放棄存檔 |                 |

## 設定本機的印表環境,使用說明:

按下[修改]鈕,游標會停留在[一般報表]的欄位,接下來你只要點選上方的印表機(例如 FX DocuPrint M215), 即可將選到的印表機,帶入[一般報表]的欄位。滑鼠再點到[出貨單]的欄位,然後點選上方的印表機(例如 Epson LQ-690C),即可將選到的印表機,帶入[出貨單]的欄位。標籤紙的操作方式如上述,設定後,記得按下[存檔]鈕 即可,否則按下[放棄存檔]。如此一來,你就可以在相關作業,例如銷貨作業的出貨單(中一刀格式),存檔後的[列 印視窗],系統就會直接選到你指定的印表機,按下[列印]即可。(各工作站擁有屬於自己的印表設定)

## 按鈕說明:

<mark>[於 Windows 同時產生各式紙張格式 [3"][4"][5.5"][6.0"]]</mark>此按鈕的作用是於 Windows 同時產生四種不同的 紙張格式。不用再 Windows 一個一個地設定該紙張大小。

<mark>[自訂紙張大小]</mark>就是直接開啟 Windows 的自訂紙張視窗。(**您可能需要先按下[變更格式設定]鈕‧才能繼續操作** 及設定)

| 式 連接                                                                                              | 埠驅動程                                             | 式 安全性                                                                                | 進階                                                                                          |                            |                  |
|---------------------------------------------------------------------------------------------------|--------------------------------------------------|--------------------------------------------------------------------------------------|---------------------------------------------------------------------------------------------|----------------------------|------------------|
| 列伺服器                                                                                              | 上的格式(F):                                         | KING                                                                                 |                                                                                             |                            |                  |
| 8.5x1.5                                                                                           |                                                  |                                                                                      |                                                                                             | ^                          | 刪除(D)            |
| 8.5x4.0                                                                                           |                                                  |                                                                                      |                                                                                             | _                          | 様ちますの            |
| 8.5x5.5                                                                                           |                                                  |                                                                                      |                                                                                             | ×                          | 106仔俗式(S)        |
|                                                                                                   |                                                  |                                                                                      |                                                                                             |                            |                  |
| タギ 夕稲/NI                                                                                          |                                                  | v5 5                                                                                 |                                                                                             |                            |                  |
| D 100 101 100 (1 M                                                                                | ). 0.5                                           | A.J.J                                                                                |                                                                                             |                            |                  |
| 一建立新格                                                                                             | ). 0.5                                           |                                                                                      |                                                                                             |                            |                  |
| 一.3.40時(1) 一.建立新格 雪離現有的:                                                                          | , <u>, (C)</u><br>名種及尺寸                          | 來定義新的組                                                                               | (碼格式) 然後                                                                                    | 铃~下 [儲                     |                  |
| □建立新格<br>扁ҵ現有的:<br>存格式]。                                                                          | ,, <u>,</u><br>( <b>武(C)</b><br>名稱及尺寸            | 來定義新的紙                                                                               | 張格式,然後                                                                                      | 定按一下 [儲                    |                  |
| □.北石ι南(IN<br>□建立新格<br>偏輯現有的:<br>存格式]。<br>格式描述(                                                    | ,, (C)<br>宮稱及尺寸<br>度量)                           | <del>來</del> 定義新的紙                                                                   | 張格式,然後                                                                                      | を按一下 [儲                    |                  |
| □建立新格<br>扁輻現有的:<br>存格式]。<br>格式描述(<br>單位:                                                          | ,, しい,<br>(C)<br>(方(C)<br>(京星)<br>() 公)          | ★ 定義新的統<br>● (M)                                                                     | 張格式,然很                                                                                      | 按一下 [儲                     |                  |
| <ul> <li>□建立新格<br/>編輯現有的:<br/>存格式]。</li> <li>格式描述(</li> <li>單位:</li> <li>紙張大小:</li> </ul>         | ,<br>:式 <b>(C)</b><br>客稱及尺寸<br><b>度量)</b><br>〇 公 | 來定義新的統<br>制(M)<br>印表機範                                                               | 碾榕式,然後<br>● 英制(E)<br>圓邊界:                                                                   | €按一下[儲                     |                  |
| □建立新格<br>扁輻現有的:<br>存格式]。<br>格式描述(<br>單位:<br>紙張大小:<br>寬度(W):                                       | ,                                                | 来定義新的統<br>制(M)<br>印表機範<br>」<br>左(L):                                                 | 碾倍式 <sup>,</sup> 然谷<br>● 英制(E)<br>圍邊界:<br>                                                  | έ按一下[儲<br>上ጠ:              | 0.00in           |
| <ol> <li>建立新格<br/>扁郵現有的:<br/>字格式]。</li> <li>格式描述(<br/>單位:<br/>紙 寬度(W):</li> <li>高度(H):</li> </ol> | 式(C)<br>名稱及尺寸<br>度量)<br>〇公<br>8.50in<br>5.50in   | <ul> <li>来定義新的統</li> <li>制(M)</li> <li>印表機範</li> <li>左(L):</li> <li>右(R):</li> </ul> | <ul> <li>(1) 英制(E)</li> <li>(2) 英制(E)</li> <li>(2) 200 m</li> <li>(2) 200 m</li> </ul>      | É按一下[儲<br>上(T):<br>下(B):   | 0.00in           |
| □建立新相<br>扁觀現有的:<br>富存的式]。<br>格式描述(<br>單位:<br>紙張大小:<br>竇廣(W):<br>高度(H):                            | 式(C)<br>名稱及尺寸<br>度量)<br>〇公<br>8.50in<br>5.50in   | <ul> <li>未定義新的統</li> <li>制(M)</li> <li>印表機範</li> <li>査(L):</li> <li>右(R):</li> </ul> | <ul> <li>① 英制(E)</li> <li>② 英制(E)</li> <li>③ 遠界:</li> <li>①.00in</li> <li>①.00in</li> </ul> | Ê按一下[儲<br>」上(T):<br>」下(B): | 0.00in<br>0.00in |

<mark>[設定為預設印表機]</mark>當你點選上方的印表機後,按下本鈕,即可將該印表機設為 Windows 的預設印表機,而不 須移到 Windows 的[控制台]去設定(如下圖,<mark>紅色圈圈</mark>處)。

[開啟印表機視窗]就是直接開啟 Windows 的印表機視窗(可以看到所有的印表裝置也可以管理)。

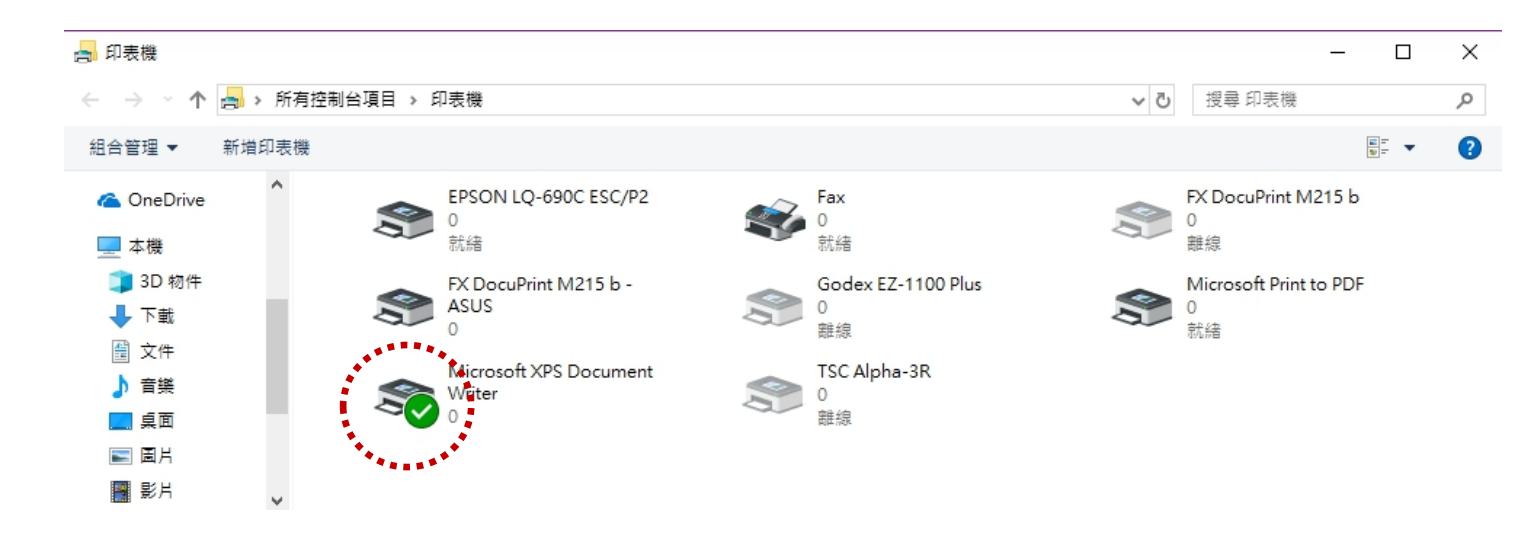

<mark>[更新印表機資源]</mark>當你的 Windows 系統印表機有任何變動時,就需要按下此鈕,讓系統印表機與 Windows 印 表機資源一致。 [在 Windows 系統如何設定中一刀格式的印表機] (本機的印表機或網路印表機伺服器適用)

- 1. 打開 Windows 系統的印表機視窗,開始安裝點陣印表機(例如 Epson 310/680/690)。
- 7. 滑鼠點選任一印表機的圖示 · 於上方處點選[列印伺服器內容] · 開始新增中一刀的紙張大小 · 該格式名稱可以 輸入任何字元或中文字 · 完成後 · 就是幫這台電腦的 Windows 系統建立了中一刀的特殊紙張格式了 ·

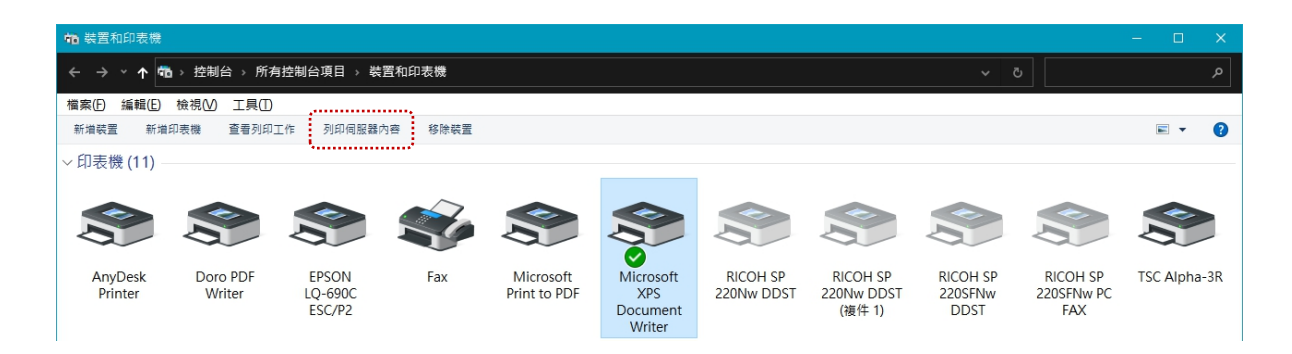

如果這台電腦需要分享這台印表機的資源給網路使用者,其他網路上的電腦,只要**連線**到此電腦的印表機,然後打開 Windows 系統的印表機視窗,再按照 3.及 4.的步驟,完成最後安裝的步驟。

3. 在該點陣印表機的圖示,按右鍵(快顯功能表),點選[列印喜好設定]。

4. 最後於本系統,打開[列印視窗],點選[更新印表機資源]。(讓系統印表機與 Windows 印表機資源一致)

| 🚔 列印伺服器 - 內容 🛛 🕹 🗙                                                                                                    |                                                                                                    |                                                                                                    |
|----------------------------------------------------------------------------------------------------|----------------------------------------------------------------------------------------------------|----------------------------------------------------------------------------------------------------|
| 相式 連接準 驅動程式 安全性 進階<br>右列回昭基上的格式(P) KING                                                                                                    |                                                                                                    | EPSON LQ-690C ESC/P2 進階選項 ×                                                                                                    |
| 10×11<br>10×14<br>10×14<br>11×17     ●     ●     ●     ●     ●     ●     ●     ●     ●     ●     ●     ●     ●     ●     ●     ●     ●     ●     ●     ●     ●     ●     ●     ●     ●     ●     ●     ●     ●     ●     ●     ●     ●     ●     ●     ●     ●     ●     ●     ●     ●     ●     ●     ●     ●     ●     ●     ●     ●     ●     ●     ●     ●     ●     ●     ●     ●     ●     ●     ●     ●     ●     ●     ●     ●     ●     ●     ●     ●     ●     ●     ●     ●     ●     ●     ●     ●     ●     ●     ●     ●     ●     ●     ●     ●     ●     ●     ●     ●     ●     ●     ●     ●     ●     ●     ●     ●     ●     ●     ●     ●     ●     ●     ●     ●     ●     ●     ●     ●     ●     ●     ●     ●     ●     ●     ●     ●     ●     ●     ●     ●     ●     ●     ●     ●     ●     ●     ●     ●     ●     ●     ●     ● | <ul> <li>原面配置 紙張/品質 自訂紙張 建隐設定</li> <li>列印方向(O):</li> <li>直印 (C):</li> <li>(注前到後 )</li> <li>(注前到後 )</li> <li>(注前)</li> <li>(注前)</li>     &lt;</ul> | <ul> <li>         ■ EPSON LQ-690C ESC/P2 進階文件設定         ● ○ 紙張・始出         ■ ○ 利印语號:<u>1234</u>         ■ ○ 利印品質: 180 x 180 dots per inch         ● ○ ○ 欠件選項         ● ○ ○ 文件選項         ■ ○ ○ 和孫氏和台舎的頁數配置:<u>右下</u>         ※ 学生調:自動選取         ● 列印最信化:已設用         ● ② 印表機功能         ● 列印语信::已設用         ● ③ 印表機功能         ● 列印方向:<u>印表機設定</u>         ● 列印方向:<u>印表機設定</u>         ●         ●         ●         ●         ●         ●         ●         ●         ●         ●         ●         ●         ●         ●         ●         ●         ●         ●         ●         ●         ●         ●         ●         ●         ●         ●         ●         ●         ●         ●         ●         ●         ●         ●         ●         ●         ●         ●         ●         ●         ●         ●         ●         ●         ●         ●         ●         ●         ●         ●         ●         ●         ●         ●         ●         ●         ●         ●         ●         ●         ●         ●         ●         ●         ●         ●         ●         ●         ●         ●         ●         ●         ●         ●         ●         ●         ●         ●         ●         ●         ●         ●         ●         ●         ●         ●         ●         ●         ●         ●         ●         ●         ●         ●</li></ul> |
| ♥ 變更格式設定(G)                                                                                                    |                                                                                                    |                                                                                                    |
| <b>鰯開</b> 取満 套用(A)                                                                                                    | 確定 取満 枩用(A)                                                                                                    | 確定 取消                                                                                                    |

\*\* 如果您安裝印表機的驅動程式不對,將有可能造成套表紙張的格式異常 \*\*

Win9x...[單位]·點選 0.01 英吋 紙張格式...[寬度]x[長度] 標籤......[ 850]x[ 150] 中一刀.....[ 850]x[ 550] 中二刀.....[ 850]x[ 400]

WinNT/2000/XP/7/8/10/..[單位],點選英吋 紙張格式...[寬度]x[長度] 標籤......[8.50]x[3.00]

中一刀.....[8.50]x[5.50] 中二刀.....[8.50]x[4.00]